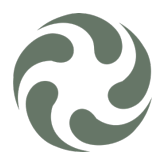

## Cert. iOS

Download the certificates from the "provided location" and save in the mobile device. Cloud storage can be also use as: Google, Apple or Microsoft solutions.

| 11       | .15                                           |       |          | - 11 -       | <b>? •</b> |
|----------|-----------------------------------------------|-------|----------|--------------|------------|
| <т       | ïlbage PS Tea                                 | m Q   | <u>↑</u> | $\checkmark$ | ••••       |
| м        |                                               |       |          |              |            |
| *        | MSK.SLNX_Cert.cer<br>903 byte - ændret 3 dage | siden |          |              |            |
| N        |                                               |       |          |              |            |
|          | Ricoh Streamline N                            | X CA. | ert      |              |            |
| *        | 1 kB ∙ændret 1 time sid                       | en    | /        |              |            |
| ₽,       | Del                                           |       |          |              |            |
| <u>*</u> | Gem på enhed                                  |       |          |              |            |
| ¢        | Filindstillinger                              |       |          |              |            |
|          |                                               |       |          |              |            |

Once saved, go to the location where they are located and tap on the certificate, and you will get this message:

| Profil hentet                              |
|--------------------------------------------|
| Gennemse profilen i appen                  |
| Indstillinger, hvis du vil installere den. |
|                                            |
| Luk                                        |
|                                            |

Go to your settings and install the profile downloaded:

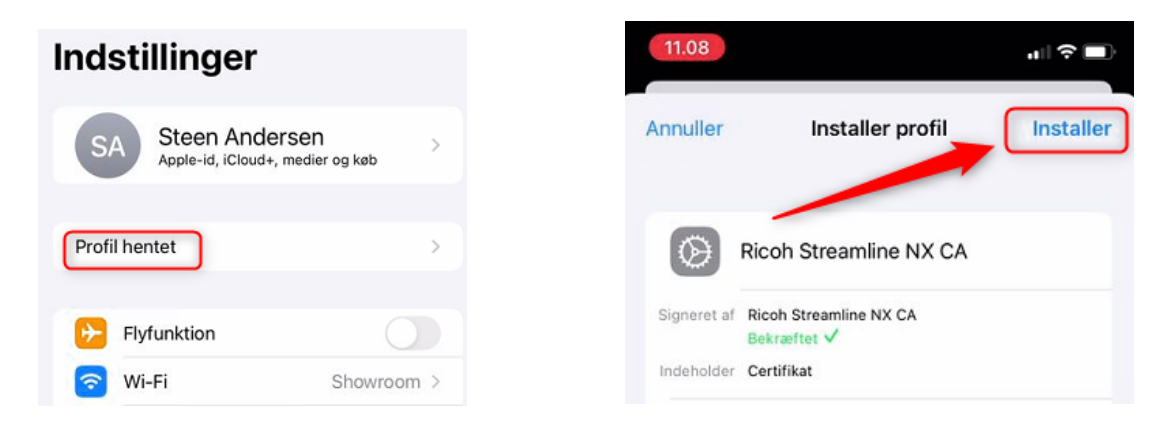

Note: Do this with both certificates!!!

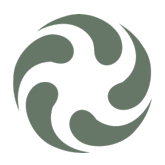

They will need now to be trusted under "Settings > General >About", and scrolling all the way down we will find the option:

|                      | L. L. L. L. L. L. L. L. L. L. L. L. L. L |  |  |
|----------------------|------------------------------------------|--|--|
|                      | 411 <del>Ş</del>                         |  |  |
| enerelt              | Om                                       |  |  |
| Wi-Fi-adresse        | 50:1F:C6:B2:42:A                         |  |  |
| letooth              | 50:1F:C6:BC:28:3                         |  |  |
| odemfirmware         | <b>5</b> .00.0                           |  |  |
| SEID                 |                                          |  |  |
| EID<br>890490320050  | 08882600055596877664                     |  |  |
| Simlås               | Ingen SIM-begrænsninge                   |  |  |
| FYSISK SIM           |                                          |  |  |
| Netværk              | Telenor D                                |  |  |
| Operatør             | Telenor DK 56.                           |  |  |
| e                    | 35 924567 746974                         |  |  |
| CCID                 | 894502012412646802                       |  |  |
| MEID                 | 3592456774697                            |  |  |
| TILGÆNGELIGT SIM     | I-KORT                                   |  |  |
| IMEI2                | 35 924567 728149                         |  |  |
| Indst. til certifika | atgodkendelse                            |  |  |
|                      |                                          |  |  |
|                      |                                          |  |  |

You can clearly see when it has been trusted!